# **QIM 9 – Cervical Screening**

📃 Unknown macro: 'export-link'

| Reci<br>pe<br>Nam<br>e:           | QIM 9 – Cervical Screening                                                                                                    |
|-----------------------------------|----------------------------------------------------------------------------------------------------|
| Rati<br>onal<br>e:                | Australia has the lowest mortality rate and the second lowest incidence of cervical cancer in the world. The success of the cervical screening program is dependent upon the recruitment of women. Higher participation in cervical screening means that more women with precancerous abnormalities can have these detected and treated, which is necessary for achieving the overall aim of reducing incidence and mortality from cervical cancer. |
| Targ<br>et:                       | Proportion of female regular clients who are aged 25 to 74, who have not had a total hysterectomy and who have had a cervical screening (HPV test) within the previous 5 years. Only HPV screening since 1/12/2017 will be considered for the PIP QI report.                                                                                                    |
| CAT<br>Start<br>ing<br>Poin<br>t: | <ol> <li>CAT Open - CAT4 view (all reports) loaded</li> <li>Population Extract Loaded and Extract Pane "Hidden"         <ul> <li>a. Filter Pane open and under the 'General' tab 'Active Patients' (3x &lt;2 years) selected</li> </ul> </li> </ol>                                                                                                    |

### CAT4 starting point

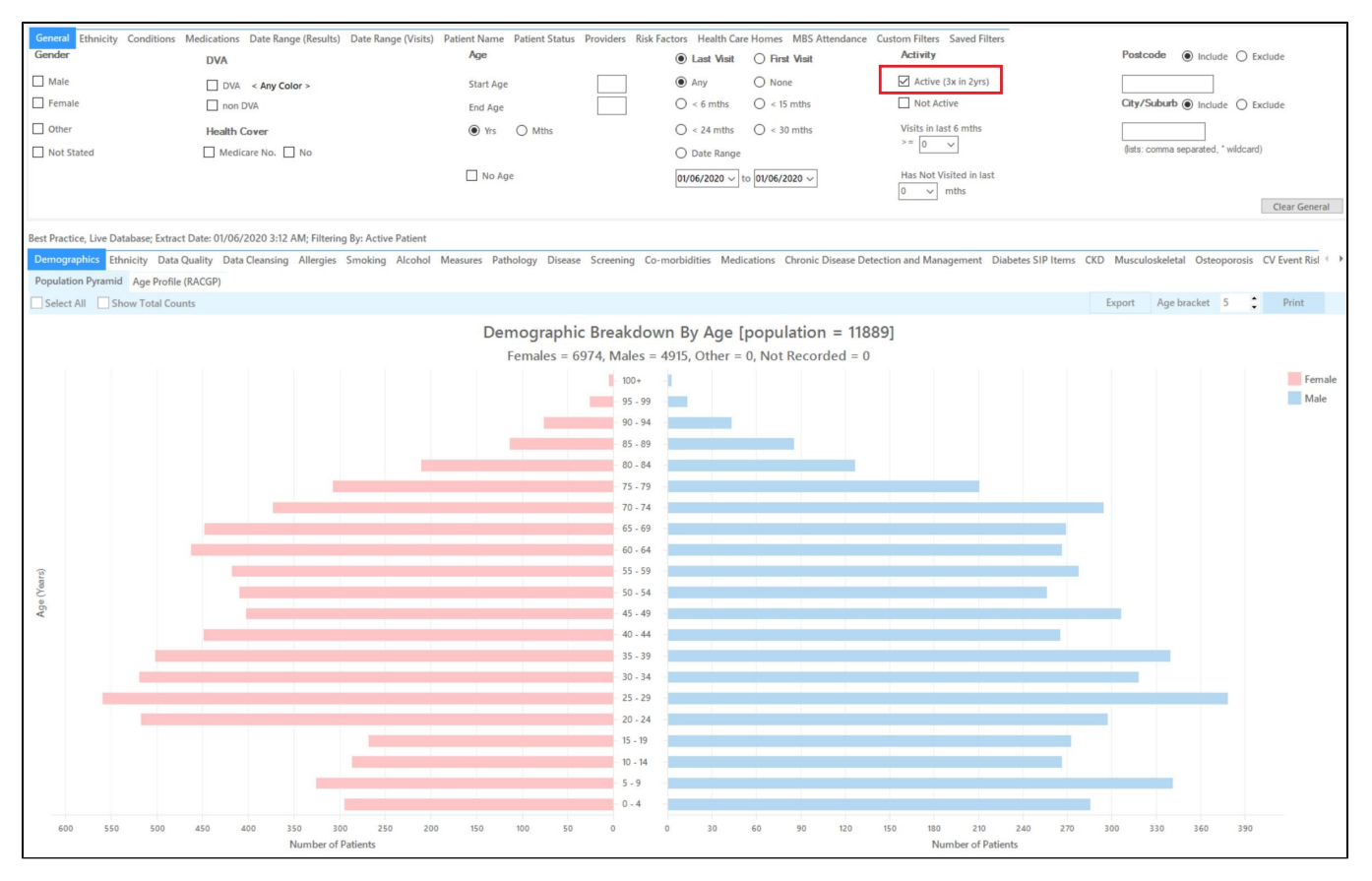

### **RECIPE Steps Filters:**

• In the "General" Tab, enter Start Age = 25 and End Age = 74

| General Ethnicity (<br>Gender | Conditions Medications DVA | Date Range (Results) | Date Range (Vi<br>A | isits)  <br>ge | Patient Name | Patient Status | Providers <ul> <li>Last</li> </ul> | Risk Factors | Health Care Home<br><b>Visit</b> | es MBS Attendance C<br>Activity      |
|-------------------------------|----------------------------|----------------------|---------------------|----------------|--------------|----------------|------------------------------------|--------------|----------------------------------|--------------------------------------|
| 🗌 Male                        | DVA < A                    | ny Color > 🗸         | St                  | art Age        | •            | 25             | Any                                | ○ None       |                                  | Active (3x in 2yrs)                  |
| Female                        | 🗌 non DVA                  |                      | Er                  | nd Age         |              | 74             | ○ < 6 mtł                          | ns () < 15 m | nths                             | Not Active                           |
| Other                         | Health Cov                 | er                   | 0                   | ) Yrs          | O Mths       |                | ○ < 24                             | () < 30 r    | nths                             | Visits in last 6 mths                |
|                               | Medicare                   | No. 🗌 No             |                     |                |              |                | ⊖ Date F                           | lange        |                                  |                                      |
|                               |                            |                      |                     | No A           | ge           |                | 01/06/20                           | 19 v to 01/  | /06/2019 🗸                       | Has Not Visited in last<br>0 	v mths |
|                               |                            |                      |                     |                |              |                |                                    |              |                                  |                                      |

① You can select the Gender/Female but the report will automatically show female patients as well as patients with no gender entered. This is the preferred approach, as it will include all potential patients.

### • In the 'Date Range Result' tab, select the custom date range starting on the 1/12/2017 and ending at the date of your extract

| General               | Ethnicity    | Conditions       | Medications      | Date Range     | (Results)    | Date Range (Visits)   | Patient Name      | Patient Status    | Providers        | Risk Factors     | Health Care Homes      |
|-----------------------|--------------|------------------|------------------|----------------|--------------|-----------------------|-------------------|-------------------|------------------|------------------|------------------------|
| Date R                | ange for L   | ast Recor        | ded Result o     | or Event       |              |                       |                   |                   |                  |                  |                        |
| The date              | e range sele | cted will filter | r out results or | events that an | e not within | the selected period a | and treat them as | s not recorded. T | This filter is n | ot applicable to | graphs that display ti |
| O Ali                 |              |                  |                  |                |              |                       |                   |                   |                  |                  |                        |
| ○ <= 6                | mths         |                  | 0                | <= 12 mths     |              | ○ <=                  | 15 mths           |                   | ○ <=             | 24 mths          |                        |
| Date                  | Range (from  | n - to)          |                  |                |              |                       |                   |                   |                  |                  |                        |
| <mark>01</mark> /12/2 | 017 ~        |                  | 01/              | /06/2019 🗸     |              |                       |                   |                   |                  |                  |                        |
|                       |              |                  |                  |                |              |                       |                   |                   |                  |                  |                        |

- Click "Recalculate"
- Click 'Hide Filters'

### **Report Steps**

• Select the "Screening/Cervical Screening" tab

This report will show the selected patients and the proportion of patients without a test recorded and will allow you to measure improvement over time by comparing your reports:

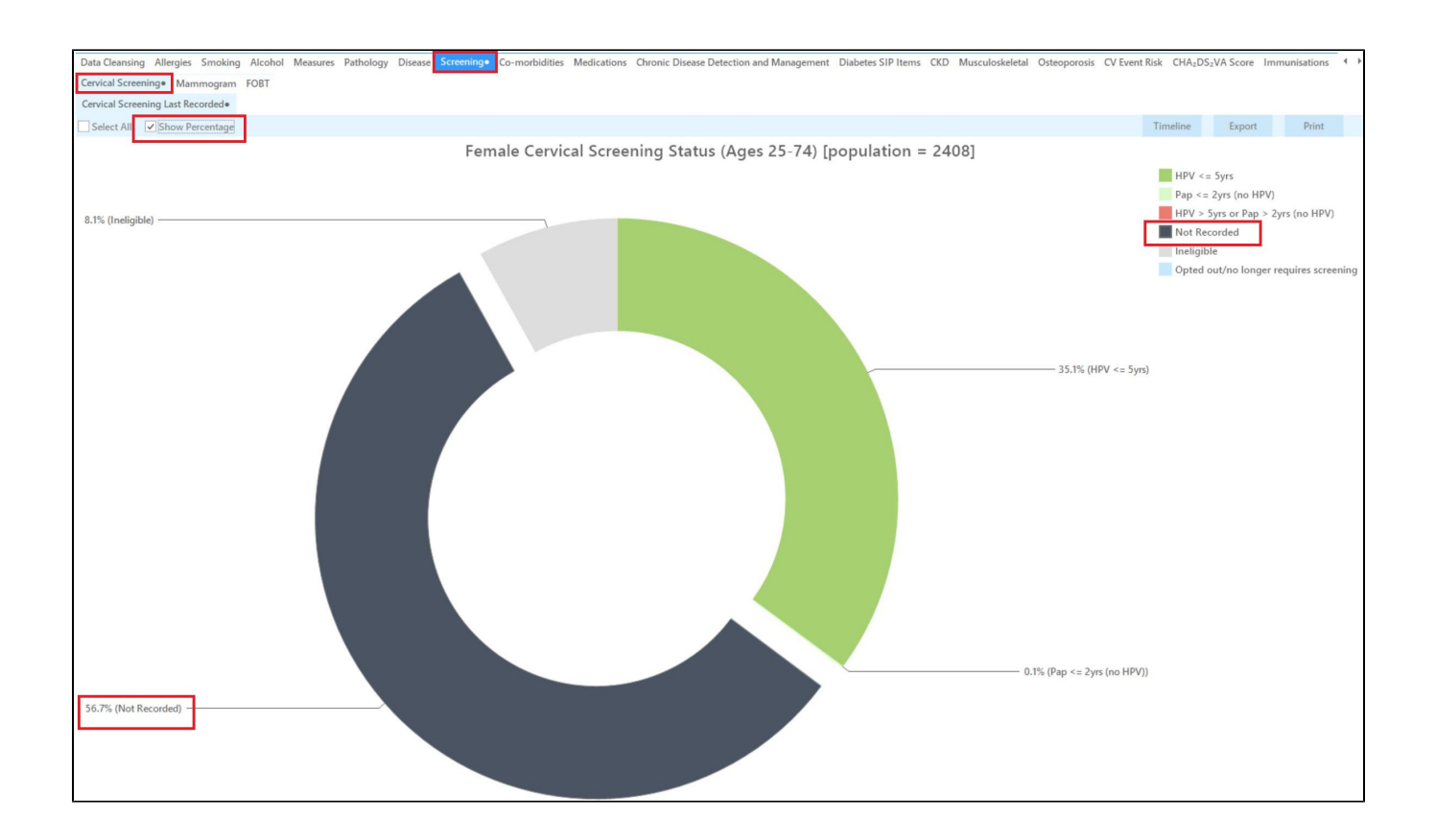

Please note that you can't directly compare the percentages displayed in this report with the percentages in your PIP QI report. The PIP QI report doesn't include women who are not eligible or have opted out in the denominator, so you can only compare numbers, not percentages. Alternatively you can add the numbers for 'Not recorded' and 'HPV <= 5 years' & 'Pap <= 2 years' to get your denominator and then calculate the percentages based on that.

This report excludes patients with a number of conditions, including hysterectomy. Full details can be found here:

https://help.pencs.com.au/display/CG/Diagnosis+Codes+Screening+Tests

The report can also be exported to be sent to the national cancer register for bulk enquiries on patients cervical screening status.

### To Export Patient List to Microsoft Excel:

1. Click on the "Export Icon" at the top of the Patient Reidentification window.

| • Patient Reidentification |   |   |   |     | 06        |     |      |   |
|----------------------------|---|---|---|-----|-----------|-----|------|---|
| Ø ☐ 1 of 13 ▷              | Ы | × | ₿ | ۰ ۲ | $\square$ | B - | 100% | * |

2. Click on "Excel"

(!)

- 3. Choose a file name and a location to save to (eg. Create a folder C:/ClinicalAudit/CAT Patient FollowUp)
- 4. Click "Save"

The steps above will produce a list of patients with contact details in MS Excel which can then be used to:

- 1. Go back through the individual patient records in the GP Clinical Desktop System (CDS) and update known records
- 2. Phone patients to update their record
- 3. Produce a mail merge to recall patients for follow up

### Optional: Use Recall CAT SMS and voice messages for patient recall

### Full details are here: Recall CAT

After you have applied one or more filters and/or cross tabulations and have selected the group of patients of interest, you will see the choices for SMS Recall and other options at the bottom of the patient re-identification report. This can be applied to all of our CAT Recipes or any custom search you want to perform.

#### CAT Starting Point:

The Patient Reidentification window displays your list of filtered patients

|           |                |                                                                    |                               | 10070        |              |           |                                      |              |                  |            |                          |
|-----------|----------------|--------------------------------------------------------------------|-------------------------------|--------------|--------------|-----------|--------------------------------------|--------------|------------------|------------|--------------------------|
| Filtering | g By: Active I | [ <b>patient count = 100]</b><br>Patient, Conditions (Diabetes - Y | /es), Last <mark>R</mark> esu | llts <= 12 n | nths, Select | ed: HbA1c | % (mmol/                             | mol) (Not re | corded , No      | ot recorde | ed)                      |
| D         | Surname        | First Name Known As Sex                                            | D.O.B (Age)                   | Address      | City         | Postcode  | Phone<br>(H/W)                       | Phone (M)    | Medicare         | IHI        | HbA1c %<br>(mmol/mo<br>) |
| 906       | Surname        | Firstname_259 Firstname_259 M                                      | 01/06/1969<br>(51)            | 12 Jogger St | Suburb Town  | 5242      | H:07<br>50505050<br>W:07<br>50509999 | 1234999999   | 12341234123<br>4 |            | Last on<br>31/05/2019    |
| 275       | Surname        | Firstname_299 Firstname_299 F                                      | 01/06/1961<br>(59)            | 12 John St   | Suburb Town  | 4117      | H:07<br>50505050<br>W:07<br>50509999 | 1234999999   | 12341234123<br>4 |            | Last on 28/05/2019       |
| 232       | Surname        | Firstname_400 Firstname_400 F                                      | 01/06/1928<br>(92)            | 12 John St   | Suburb Town  | 5621      | H:07<br>50505050<br>W:07<br>50509999 | 1234999999   | 12341234123<br>4 |            | Last on<br>06/07/2017    |
| 1578      | Surname        | Firstname_444 Firstname_444 F                                      | 01/06/1946<br>(74)            | 12 John St   | Suburb Town  | 5667      | H:07<br>50505050<br>W:07<br>50509999 | 1234999999   | 12341234123<br>4 |            | Last on<br>13/12/2018    |
| 0999      | Surname        | Firstname_491 Firstname_491 F                                      | 01/06/1965                    | 12 John St   | Suburb Town  | 2817      | H:07                                 | 1234999999   | 12341234123      |            | Not recorded             |
|           |                |                                                                    |                               |              |              |           |                                      |              |                  |            |                          |

### **Customising Steps**

You can refine the selection manually by clicking the 'Refine Selection' button.

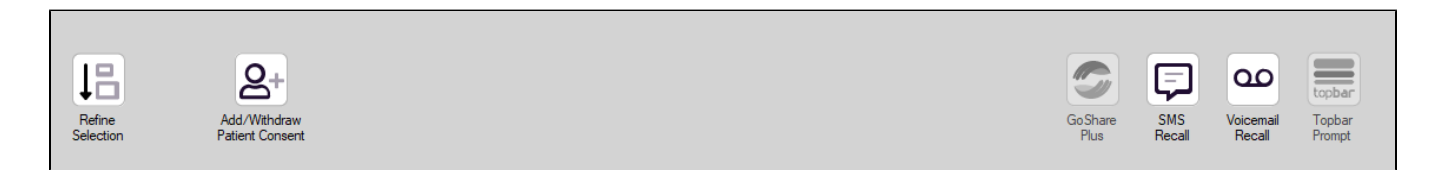

If you click on "SMS Recall", the "SMS Recall" window will be displayed with the name of your clinic. Enter a message that relates to the purpose of the notification. There are a number of options under the inclusion criteria:

- · Patients who have opted out of receiving SMS from your clinic are removed by default
- Linking your online booking system to the SMS recall
- Include the opt-out message in the SMS for patient to "STOP" receiving SMS notifications sent through CAT4

Clicking on "Send" will send the message to all patients with a valid mobile phone number in their record. A confirmation message will prompt you with the number of messages to be sent and the required credits. Click yes to send the SMS recall.

| International and installe                                                        |                         |
|-----------------------------------------------------------------------------------|-------------------------|
| SMS Recall                                                                        |                         |
| SMS Text:                                                                         |                         |
| From Pen CS Pty ltd: test message                                                 |                         |
| Click here to book appointment <u>http://www.pe</u>                               | encs.com.au/support/    |
| To opt-out reply STOP                                                             |                         |
| Characters Remaining: 39                                                          |                         |
| Inclusion Criteria:<br>Filtering By: None<br>Selected: Disease (Diabetes Type II) |                         |
|                                                                                   | Send Cancel             |
| Remove patients who have opted out to receive SMS from your clinical              | Credits Required: 1     |
| 📝 Include Online Appointment Book Link                                            | Credits Available: 2547 |
| Include opt-out message at the end of the SMS message                             | Auto Top-Up Enabled     |

After sending a SMS or Voice Message you will see a message like this one (for SMS)

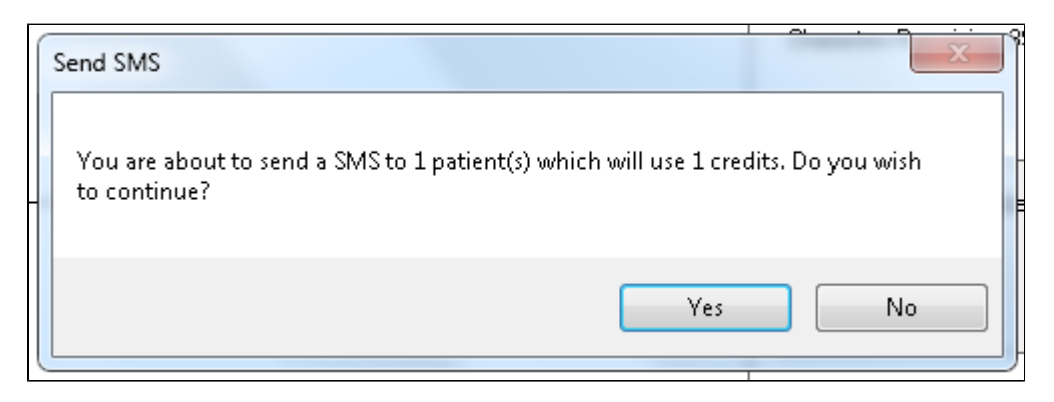

| SMS Recall Completed                                                                                  |                  |
|----------------------------------------------------------------------------------------------------|------------------|
| 1 SMS pending.<br>May cost a maximum of 1 credits.<br>For full report go to Prompts (Prompt History). | u:<br><br>D<br>t |
| ОК                                                                                                    |                  |

For full details on the prompt history, click on 'Prompts' and select 'SMS and Voicemail'

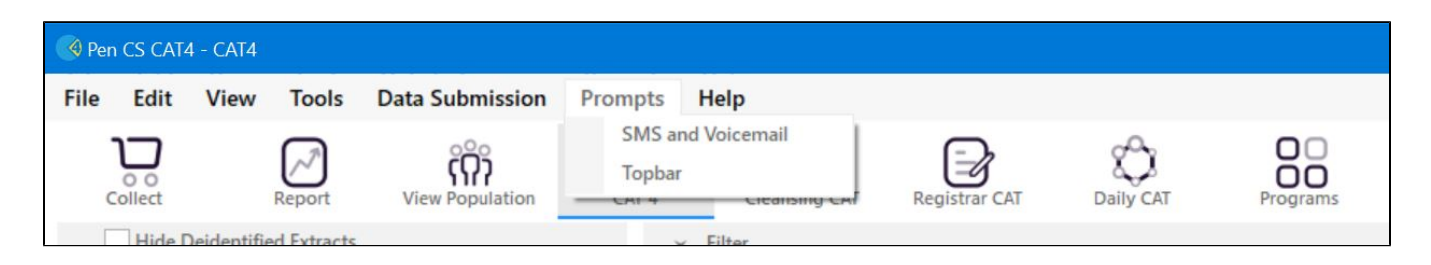

Recall CAT - Message History: http://help.pencs.com.au/display/CG/Recall+CAT+-+Message+History

## Optional: Create a prompt to display in Topbar

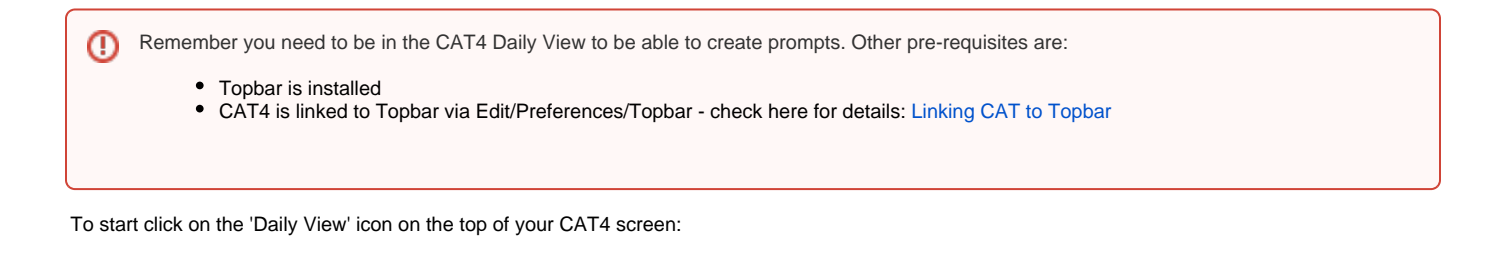

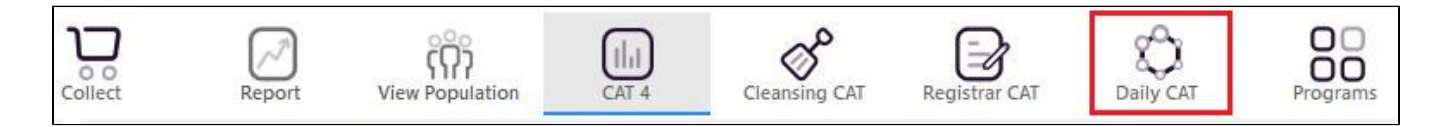

Once you have applied the filter(s) and displayed the patients of interest as described above, you can create a prompt that will be shown to all clinicians using Topbar if a patient meeting the prompt criteria is opened in their clinical system. The full guide is available at CAT PLUS PROMPTS and a short guide on how to create prompts in CAT4 can be found at Creating a Prompt in CAT4

To start you have to use the drop-down menu at the bottom of the patient details report and select "Prompt at Consult - Topbar" then click on "Go" to give the new prompt a name.

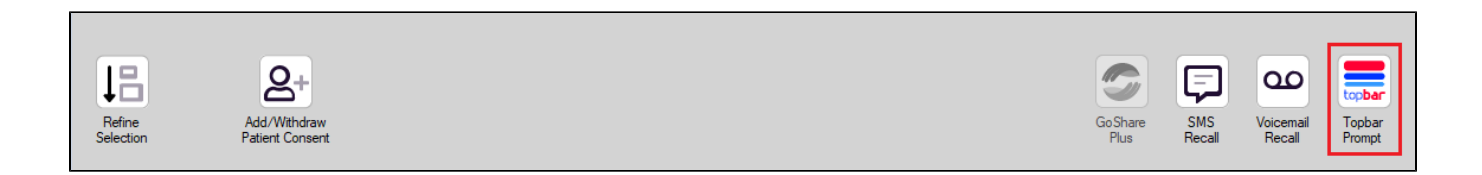

The name you enter is the prompt text displayed in Topbar, so choose a simple but clear name that tells the clinician seeing the prompt what should be done.

|                  |                                      |                         |               |          | _                   |                  |                                                  |
|------------------|--------------------------------------|-------------------------|---------------|----------|---------------------|------------------|--------------------------------------------------|
| I¶    ¶<br>Reide | 1 of 3 🕨 🔰<br>ntify Report (patie    | 🔹 🍥 🎲<br>nt count = 103 | 🖨 🔲 💷<br>3]   | <b></b>  |                     | ÷                | 🚍 Topbar Prompt                                  |
| Filterir         | g By: Conditions (Di                 | iabetes - Yes),         | Last Results  | <= 12    | mths, Sele          | cted: H 🗏        | Name:<br>message to clinician goes here          |
| ID               | ÷ ÷<br>Surname                       | ‡<br>First Name         | ÷<br>Known As | ≎<br>Sex | ≎<br>0.0.B          | Addre            | Filters:                                         |
|                  |                                      |                         |               |          |                     |                  | category (Diabetes): Yes Last Results <= 12 mths |
| 2623             | Surname                              | Firstname_58            | Firstname_58  | м        | 01/02/1979          | 12 Jog           |                                                  |
|                  |                                      |                         |               |          |                     |                  |                                                  |
| 3891             | Surname                              | Firstname_59            | Firstname_59  | м        | 01/02/1970          | 12 Jog           | · · · · · · · · · · · · · · · · · · ·            |
|                  |                                      |                         |               |          |                     |                  | Charts:                                          |
| 0000             | 0                                    | Firsterre 204           | Firsterre 20  |          | 04 00 00 074        | 40.1-1-          | HBATC Status in % : No HBATC Recorded            |
| 0993             | Sumane                               | Firsularite_204         | 4             | ſ        | 01)02/19/4          | 12 JUN           |                                                  |
|                  |                                      |                         |               |          |                     | +                |                                                  |
| •                |                                      |                         |               |          |                     | 4                |                                                  |
|                  |                                      |                         |               |          |                     |                  | OK Cancel                                        |
| 11               |                                      | HCH                     |               |          |                     |                  |                                                  |
| 1.1              |                                      |                         |               |          |                     |                  |                                                  |
| Refin<br>Select  | e Add/Withdraw<br>on Patient Consent | HCH<br>Enrolment        | SMS<br>Reca   | II       | Voicemail<br>Recall | Topbar<br>Prompt |                                                  |
|                  |                                      |                         |               |          |                     |                  |                                                  |